Steps to access Gradebook:

The new rotation view should be accessible through the Evaluation section in the admin interface and directly from the Learning activity landing page. This functionality should be given to course and placement faculties for their associated courses and placements with school admins

1. Select "Learning Activities" from the dashboard.

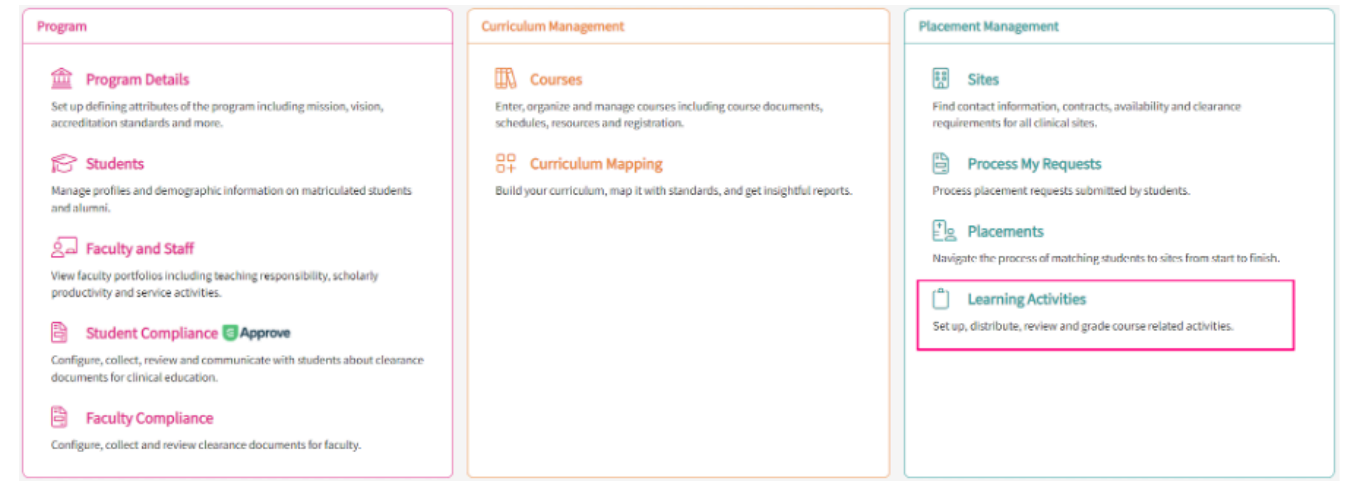

2. Click on "Set Up" for the course you want to see the Gradebook view.

| Course Offerings                     | ettek a langelag a                                     | stiller as more to provide a latera and        |                       |               |                  |                      |        |                   |                   |  |  |  |  |
|--------------------------------------|--------------------------------------------------------|------------------------------------------------|-----------------------|---------------|------------------|----------------------|--------|-------------------|-------------------|--|--|--|--|
| all Departs                          | Lock a reaming activity name to review it for a course |                                                |                       |               |                  |                      |        |                   |                   |  |  |  |  |
| Per Reports                          | Course number                                          | - Q Search                                     |                       |               |                  |                      |        |                   |                   |  |  |  |  |
| Learning Activity Groups + Add Group |                                                        |                                                |                       |               |                  |                      |        |                   |                   |  |  |  |  |
| E Class of 20254                     | Results found: 17                                      |                                                |                       |               |                  |                      |        |                   |                   |  |  |  |  |
| Didactic Reports*                    | COURSE T<br>NUMBER                                     | COURSE NAME                                    | LEARNING ACTIVITIES   |               | ACADEMIC<br>YEAR | PROFESSIONAL<br>YEAR | TERM   | COHORT            | ACTION            |  |  |  |  |
| E Forms and Evaluations Reports*     | OT 400                                                 | FieldworkTa                                    | Forms/Evaluations Log | Timesheet Off | 2023-2024        |                      | Spring | Class of<br>2028  | Set<br>up Reports |  |  |  |  |
| Standard OT Forms and Formstac       | OT 583                                                 | FieldworkTA                                    | Forms/Evaluations Log | Timesheet Off | 2020-2021        | 2nd Year             | Fall   | Class of 2022     | Set<br>up Reports |  |  |  |  |
| TimeSheet Report*                    | OT 583                                                 | FieldworkTA                                    | Forms/Evaluations Log | Timesheet Off | 2022 - 2023      |                      | Spring | Class of<br>2027  | Set Reports       |  |  |  |  |
|                                      | OT 583                                                 | FieldworkTA                                    | Forms/Evaluations Log | Timesheet Off | 2024-2025        | 1st Year             | Fall   | Class of<br>2025* | Set Reports       |  |  |  |  |
|                                      | OT Demo 485                                            | Didactic Course (Non-<br>Placement Forms)*     | Forms/Evaluations Log | Timesheet Off | 2023-2024        | 2nd Year             | Fall   | Class of<br>2025* | Set<br>up Reports |  |  |  |  |
|                                      | OT Demo 583                                            | Fieldwork I and II (All<br>Forms, Timesheets)* | Forms/Evaluations Log | Timesheet Off | 2022-2023        |                      | Fall   | Class of<br>2025* | Set<br>up Reports |  |  |  |  |
|                                      | OT Demo 593                                            | Fieldwork I (Level 1 Forms,<br>Timesheets)*    | Forms/Evaluations Log | Timesheet Off | 2023 - 2024      |                      | Spring | Class of<br>2025* | Set<br>up Reports |  |  |  |  |
|                                      | OT Demo 657                                            | Fieldwork II A (Level 2<br>Forms, Timesheets)* | Forms/Evaluations Log | Timesheet Off | 2023-2024        |                      | Fall   | Class of<br>2025* | Set Reports       |  |  |  |  |
|                                      | OT Demo 932                                            | Fieldwork II B (Timesheets,<br>Wishlists)*     | Forms/Evaluations Log | Timesheet Off | 2023 - 2024      |                      | Spring | Class of<br>2025* | Set Reports       |  |  |  |  |
|                                      |                                                        |                                                |                       |               |                  |                      |        |                   |                   |  |  |  |  |

3. On the next page click on "Gradebook" under Learning Activities to view the final score of each student across different activities.

| Q Search               | < | Grade editing is temporarily unavailable from this page. Please use the Rotation view in the Learning Activity Dashboard > Group > Rotation > Evaluation > Evalua |             |                 |          |                            |        |  |  |  |
|------------------------|---|----------------------------------------------------------------------------------------------------|-------------|-----------------|----------|----------------------------|--------|--|--|--|
| Course information     | č | Gradebook                                                                                                    |             |                 |          |                            |        |  |  |  |
| Announcements          |   | Q, Search by first name/last name                                                                                                    |             |                 |          |                            |        |  |  |  |
| Eg. Placements         |   | STUDENT NAME 🛧                                                                                                    | FINAL SCORE | TIMESHEET (50%) |          | SITE SPECIFIC OBJECT (50%) |        |  |  |  |
| Sa Learning activities | ^ | Brown, Janet*                                                                                                    | 92.5        | 95/100          | 47.5 (W) | 9/10                       | 45 (W) |  |  |  |
| Setup                  |   | Burnett, Isai                                                                                                    | 92.5        | 95/100          | 47.5 (W) | 9/10                       | 45 (W) |  |  |  |
| Review                 |   | David, Rylee                                                                                                    | 92.5        | 95/100          | 47.5 (W) | 9/10                       | 45 (W) |  |  |  |
| Gradebook              |   | Ellison, Sheidon                                                                                                    | 92.5        | 95/100          | 47.5 (W) | 9/10                       | 45 (W) |  |  |  |
| Attestations           |   | Evans, Kevin                                                                                                    | 92.5        | 95/100          | 47.5 (W) | 9/10                       | 45 (W) |  |  |  |
|                        |   | Fritz, Sidney                                                                                                    | 92.5        | 95/100          | 47.5 (W) | 9/10                       | 45 (W) |  |  |  |
|                        |   | Villegas, Piper                                                                                                    | 92.5        | 95/100          | 47.5 (W) | 9/10                       | 45 (W) |  |  |  |
|                        |   | Watts, Jakob                                                                                                    | 92.5        | 95/100          | 47.5 (W) | 9/10                       | 45 (W) |  |  |  |
|                        |   | Watts, Jakob                                                                                                    | 92.5        | 95/100          | 47.5 (W) | 9/10                       | 45 (W) |  |  |  |